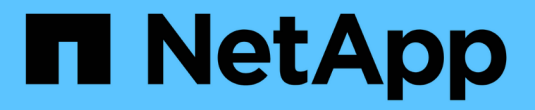

# Server Manager 程序 StorageGRID 11.8

NetApp May 10, 2024

This PDF was generated from https://docs.netapp.com/zh-tw/storagegrid-118/maintain/viewing-server-manager-status-and-version.html on May 10, 2024. Always check docs.netapp.com for the latest.

# 目錄

| Server Manager 程序 · · · · · · · · · · · · · · · · · · | 1 |
|-------------------------------------------------------|---|
| 檢視伺服器管理員狀態和版本                                         | 1 |
| 檢視所有服務的目前狀態                                           | 1 |
| 啟動伺服器管理員和所有服務                                         | 2 |
| 重新啟動伺服器管理員和所有服務                                       | 3 |
| 停止伺服器管理員和所有服務                                         | 4 |
| 檢視服務的目前狀態                                             | 4 |
| 停止服務                                                  | 5 |
| 強制服務終止                                                | 6 |
| 啟動或重新啟動服務                                             | 6 |
| 使用DoNotStart檔案····································    | 7 |
| 伺服器管理員疑難排解                                            | 9 |

## Server Manager 程序

### 檢視伺服器管理員狀態和版本

對於每個網格節點、您可以檢視該網格節點上執行的伺服器管理程式目前狀態和版本。您也可以取得在該網格節點上執行之所有服務的目前狀態。

開始之前

您擁有 Passwords.txt 檔案:

#### 步驟

1. 登入網格節點:

- a. 输入下列命令: ssh admin@grid\_node\_IP
- b. 輸入中所列的密碼 Passwords.txt 檔案:
- c. 輸入下列命令以切換至root: su -
- d. 輸入中所列的密碼 Passwords.txt 檔案:

當您以root登入時、提示會從變更 \$ 至 #。

2. 檢視網格節點上執行的伺服器管理員目前狀態: service servermanager status

報告網格節點上執行的伺服器管理員目前狀態(執行中或非執行中)。如果伺服器管理員的狀態為`running` 中會列出自上次啟動以來的執行時間。例如:

servermanager running for 1d, 13h, 0m, 30s

3. 檢視網格節點上執行的伺服器管理員目前版本: service servermanager version

列出目前的版本。例如:

11.1.0-20180425.1905.39c9493

4. 登出命令Shell: exit

### 檢視所有服務的目前狀態

您可以隨時檢視在網格節點上執行的所有服務目前狀態。

開始之前

您擁有 Passwords.txt 檔案:

步驟

#### 1. 登入網格節點:

- a. 輸入下列命令: ssh admin@grid\_node\_IP
- b. 輸入中所列的密碼 Passwords.txt 檔案:
- c. 輸入下列命令以切換至root: su -
- d. 输入中所列的密碼 Passwords.txt 檔案:

當您以root登入時、提示會從變更\$至#。

2. 檢視在網格節點上執行的所有服務狀態: storagegrid-status

例如、主管理節點的輸出會顯示AMS、CMN和NMS服務目前的執行狀態。如果服務狀態變更、則會立即更 新此輸出。

| Host Name                    | 190-ADM1       |            |
|------------------------------|----------------|------------|
| IP Address                   |                |            |
| Operating System Kernel      | 4.9.0          | Verified   |
| Operating System Environment | Debian 9.4     | Verified   |
| StorageGRID Webscale Release | 11.1.0         | Verified   |
| Networking                   |                | Verified   |
| Storage Subsystem            |                | Verified   |
| Database Engine              | 5.5.9999+defau | lt Running |
| Network Monitoring           | 11.1.0         | Running    |
| Time Synchronization         | 1:4.2.8p10+dfs | g Running  |
| ams                          | 11.1.0         | Running    |
| cmn                          | 11.1.0         | Running    |
| nms                          | 11.1.0         | Running    |
| ssm                          | 11.1.0         | Running    |
| mi                           | 11.1.0         | Running    |
| dynip                        | 11.1.0         | Running    |
| nginx                        | 1.10.3         | Running    |
| tomcat                       | 8.5.14         | Running    |
| grafana                      | 4.2.0          | Running    |
| mgmt api                     | 11.1.0         | Running    |
| prometheus                   | 1.5.2+ds       | Running    |
| persistence                  | 11.1.0         | Running    |
| ade exporter                 | 11.1.0         | Running    |
| attrDownPurge                | 11.1.0         | Running    |
| attrDownSamp1                | 11.1.0         | Running    |
| attrDownSamp2                | 11.1.0         | Running    |
| node exporter                | 0.13.0+ds      | Running    |
|                              |                |            |

3. 返回命令列、按\* Ctrl-+\* C\*。

4. 您也可以針對網格節點上執行的所有服務、檢視靜態報告: /usr/local/servermanager/reader.rb

此報告包含的資訊與持續更新的報告相同、但如果服務狀態變更、則不會更新報告。

5. 登出命令Shell: exit

### 啟動伺服器管理員和所有服務

您可能需要啟動伺服器管理員、伺服器管理員也會啟動網格節點上的所有服務。

#### 開始之前

您擁有 Passwords.txt 檔案:

關於這項工作

在已執行伺服器管理程式的網格節點上啟動伺服器管理程式、將會重新啟動伺服器管理程式、並重新啟動網格節 點上的所有服務。

#### 步驟

- 1. 登入網格節點:
  - a. 輸入下列命令: ssh admin@grid\_node\_IP
  - b. 輸入中所列的密碼 Passwords.txt 檔案:
  - C. 輸入下列命令以切換至root: su -
  - d. 輸入中所列的密碼 Passwords.txt 檔案:

當您以root登入時、提示會從變更\$至#。

- 2. 啟動伺服器管理程式: service servermanager start
- 3. 登出命令Shell: exit

### 重新啟動伺服器管理員和所有服務

您可能需要重新啟動伺服器管理程式、以及在網格節點上執行的所有服務。

開始之前

您擁有 Passwords.txt 檔案:

#### 步驟

- 1. 登入網格節點:
  - a. 輸入下列命令: ssh admin@grid node IP
  - b. 輸入中所列的密碼 Passwords.txt 檔案:
  - c. 輸入下列命令以切換至root: su -
  - d. 輸入中所列的密碼 Passwords.txt 檔案:

當您以root登入時、提示會從變更 \$ 至 #。

2. 重新啟動伺服器管理員及網格節點上的所有服務: service servermanager restart 伺服器管理員和網格節點上的所有服務都會停止、然後重新啟動。

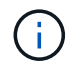

使用 restart 命令與使用相同 stop 命令後面接著 start 命令。

3. 登出命令Shell: exit

### 停止伺服器管理員和所有服務

伺服器管理程式可隨時執行、但您可能需要停止伺服器管理程式及在網格節點上執行的所 有服務。

開始之前

您擁有 Passwords.txt 檔案:

#### 步驟

- 1. 登入網格節點:
  - a. 输入下列命令: ssh admin@grid\_node\_IP
  - b. 輸入中所列的密碼 Passwords.txt 檔案:
  - c. 輸入下列命令以切換至root: su -
  - d. 輸入中所列的密碼 Passwords.txt 檔案:

當您以root登入時、提示會從變更\$至#。

2. 停止伺服器管理程式及網格節點上執行的所有服務: service servermanager stop

伺服器管理程式和在網格節點上執行的所有服務都會正常終止。關閉服務最多需要15分鐘。

3. 登出命令Shell: exit

### 檢視服務的目前狀態

您可以隨時檢視在網格節點上執行的服務目前狀態。

開始之前

您擁有 Passwords.txt 檔案:

#### 步驟

- 1. 登入網格節點:
  - a. 輸入下列命令: ssh admin@grid\_node\_IP
  - b. 輸入中所列的密碼 Passwords.txt 檔案:
  - C. 輸入下列命令以切換至root: su -
  - d. 輸入中所列的密碼 Passwords.txt 檔案:

當您以root登入時、提示會從變更 \$ 至 #。

2. 查看在網格節點上運行的服務的當前狀態: `service servicename status 會報告網格節點上所執行之所要 求服務的目前狀態(是否正在執行)。例如: 3. 登出命令Shell: exit

### 停止服務

有些維護程序會要求您停止單一服務、同時讓網格節點上的其他服務保持執行狀態。只有 在維護程序指示時、才會停止個別服務。

開始之前

您擁有 Passwords.txt 檔案:

關於這項工作

當您使用這些步驟「管理性停止」服務時、伺服器管理員不會自動重新啟動服務。您必須手動啟動單一服務、或 重新啟動伺服器管理員。

如果您需要停止儲存節點上的LDR服務、請注意、如果有作用中的連線、可能需要一段時間才能停止服務。

#### 步驟

1. 登入網格節點:

- a. 輸入下列命令: ssh admin@grid\_node\_IP
- b. 輸入中所列的密碼 Passwords.txt 檔案:
- C. 輸入下列命令以切換至root: su -
- d. 輸入中所列的密碼 Passwords.txt 檔案:

當您以root登入時、提示會從變更 \$ 至 #。

2. 停止個別服務: service servicename stop

例如:

service ldr stop

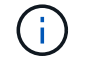

服務最多可能需要11分鐘的時間才能停止。

3. 登出命令Shell: exit

#### 相關資訊

"強制服務終止"

### 強制服務終止

如果您需要立即停止服務、可以使用 force-stop 命令。

開始之前

您擁有 Passwords.txt 檔案:

#### 步驟

#### 1. 登入網格節點:

a. 輸入下列命令: ssh admin@grid node IP

b. 輸入中所列的密碼 Passwords.txt 檔案:

C. 輸入下列命令以切換至root: su -

d. 輸入中所列的密碼 Passwords.txt 檔案:

當您以root登入時、提示會從變更\$至#。

2. 手動強制服務終止: service servicename force-stop

例如:

service ldr force-stop

系統會在終止服務之前等待30秒。

3. 登出命令Shell: exit

### 啟動或重新啟動服務

您可能需要啟動已停止的服務、或是需要停止並重新啟動服務。

開始之前

您擁有 Passwords.txt 檔案:

#### 步驟

1. 登入網格節點:

a. 輸入下列命令: ssh admin@grid\_node\_IP

b. 輸入中所列的密碼 Passwords.txt 檔案:

C. 輸入下列命令以切換至root: su -

d. 輸入中所列的密碼 Passwords.txt 檔案:

當您以root登入時、提示會從變更\$至#。

- 2. 根據服務目前正在執行或停止、決定要發出哪一個命令。
  - <sup>°</sup> 如果服務目前已停止、請使用 start 手動啟動服務的命令: service servicename start

例如:

service ldr start

<sup>•</sup> 如果服務目前正在執行、請使用 restart 停止服務然後重新啟動的命令: service *servicename* restart

例如:

service ldr restart

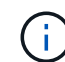

+

(!)

使用 restart 命令與使用相同 stop 命令後面接著 start 命令。您可以發佈 restart 即 使服務目前已停止。

3. 登出命令Shell: exit

### 使用DoNotStart檔案

如果您在技術支援的指導下執行各種維護或組態程序、可能會要求您使用DoNotStart檔 案、以防止伺服器管理員啟動或重新啟動時啟動服務。

只有在技術支援人員指示您新增或移除DoNotStart檔案時、您才應該新增或移除該檔案。

若要防止服務啟動、請將DoNotStart檔案放在您要防止啟動的服務目錄中。在啟動時、伺服器管理員會尋 找DoNotStart檔案。如果檔案存在、則服務(及其相依的任何服務)將無法啟動。當DoNotStart檔案移除時、先 前停止的服務會在下一次啟動或重新啟動伺服器管理員時啟動。當 DoNotStart 檔案移除時、服務不會自動啟 動。

防止所有服務重新啟動的最有效方法、是防止NTP服務啟動。所有服務均視 NTP 服務而定、如果 NTP 服務未執行、則無法執行。

#### 新增服務的DoNotStart檔案

您可以將DoNotStart檔案新增至網格節點上的服務目錄、以防止個別服務啟動。

開始之前

您擁有 Passwords.txt 檔案:

步驟

1. 登入網格節點:

- a. 輸入下列命令: ssh admin@grid node IP
- b. 輸入中所列的密碼 Passwords.txt 檔案:
- C. 輸入下列命令以切換至root: su -
- d. 輸入中所列的密碼 Passwords.txt 檔案:

當您以root登入時、提示會從變更 \$ 至 #。

2. 新增DoNotStart檔案: touch /etc/sv/service/DoNotStart

其中 service 為要防止啟動的服務名稱。例如、

touch /etc/sv/ldr/DoNotStart

已建立DoNotStart檔案。不需要檔案內容。

重新啟動伺服器管理員或網格節點時、伺服器管理員會重新啟動、但服務不會。

3. 登出命令Shell: exit

#### 移除服務的DoNotStart檔案

當您移除導致服務無法啟動的DoNotStart檔案時、必須啟動該服務。

開始之前

您擁有 Passwords.txt 檔案:

#### 步驟

1. 登入網格節點:

- a. 輸入下列命令: ssh admin@grid\_node\_IP
- b. 輸入中所列的密碼 Passwords.txt 檔案:
- C. 輸入下列命令以切換至root: su -
- d. 輸入中所列的密碼 Passwords.txt 檔案:

當您以root登入時、提示會從變更 \$ 至 #。

2. 從服務目錄中移除DoNotStart檔案: rm /etc/sv/service/DoNotStart

其中 service 是服務的名稱。例如、

rm /etc/sv/ldr/DoNotStart

3. 啟動服務: service *servicename* start

4. 登出命令Shell: exit

### 伺服器管理員疑難排解

如果使用伺服器管理員時發生問題、請檢查其記錄檔。

伺服器管理員記錄檔中會擷取與伺服器管理員相關的錯誤訊息、其位置為:

/var/local/log/servermanager.log

請查看此檔案、以瞭解有關故障的錯誤訊息。如有需要、請將問題提報給技術支援部門。系統可能會要求您將記錄檔轉寄給技術支援部門。

#### 具有錯誤狀態的服務

如果偵測到某項服務已進入錯誤狀態、請嘗試重新啟動該服務。

開始之前

您擁有 Passwords.txt 檔案:

關於這項工作

伺服器管理程式會監控服務、並重新啟動任何非預期停止的服務。如果某項服務失敗、伺服器管理員會嘗試重新 啟動該服務。如果在五分鐘內有三次嘗試啟動服務失敗、服務會進入錯誤狀態。伺服器管理程式不會嘗試重新啟 動。

#### 步驟

- 1. 登入網格節點:
  - a. 輸入下列命令: ssh admin@grid node IP
  - b. 輸入中所列的密碼 Passwords.txt 檔案:
  - C. 輸入下列命令以切換至root: su -
  - d. 輸入中所列的密碼 Passwords.txt 檔案:

當您以root登入時、提示會從變更\$至#。

2. 確認服務的錯誤狀態: service servicename status

例如:

service ldr status

如果服務處於錯誤狀態、則會傳回下列訊息: servicename in error state。例如:

ldr in error state

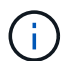

如果服務狀態為 disabled、請參閱的說明 "移除服務的DoNotStart檔案"。

3. 嘗試重新啟動服務以移除錯誤狀態: service servicename restart

如果服務無法重新啟動、請聯絡技術支援部門。

4. 登出命令Shell: exit

#### 版權資訊

Copyright © 2024 NetApp, Inc. 版權所有。台灣印製。非經版權所有人事先書面同意,不得將本受版權保護文件的任何部分以任何形式或任何方法(圖形、電子或機械)重製,包括影印、錄影、錄音或儲存至電子檢索系統中。

由 NetApp 版權資料衍伸之軟體必須遵守下列授權和免責聲明:

此軟體以 NETAPP「原樣」提供,不含任何明示或暗示的擔保,包括但不限於有關適售性或特定目的適用性之 擔保,特此聲明。於任何情況下,就任何已造成或基於任何理論上責任之直接性、間接性、附隨性、特殊性、懲 罰性或衍生性損害(包括但不限於替代商品或服務之採購;使用、資料或利潤上的損失;或企業營運中斷),無 論是在使用此軟體時以任何方式所產生的契約、嚴格責任或侵權行為(包括疏忽或其他)等方面,NetApp 概不 負責,即使已被告知有前述損害存在之可能性亦然。

NetApp 保留隨時變更本文所述之任何產品的權利,恕不另行通知。NetApp 不承擔因使用本文所述之產品而產 生的責任或義務,除非明確經過 NetApp 書面同意。使用或購買此產品並不會在依據任何專利權、商標權或任何 其他 NetApp 智慧財產權的情況下轉讓授權。

本手冊所述之產品受到一項(含)以上的美國專利、國外專利或申請中專利所保障。

有限權利說明:政府機關的使用、複製或公開揭露須受 DFARS 252.227-7013(2014 年 2 月)和 FAR 52.227-19(2007 年 12 月)中的「技術資料權利 - 非商業項目」條款 (b)(3)小段所述之限制。

此處所含屬於商業產品和 / 或商業服務(如 FAR 2.101 所定義)的資料均為 NetApp, Inc. 所有。根據本協議提供的所有 NetApp 技術資料和電腦軟體皆屬於商業性質,並且完全由私人出資開發。美國政府對於該資料具有非專屬、非轉讓、非轉授權、全球性、有限且不可撤銷的使用權限,僅限於美國政府為傳輸此資料所訂合約所允許之範圍,並基於履行該合約之目的方可使用。除非本文另有規定,否則未經 NetApp Inc. 事前書面許可,不得 逕行使用、揭露、重製、修改、履行或展示該資料。美國政府授予國防部之許可權利,僅適用於 DFARS 條款 252.227-7015(b)(2014 年 2 月)所述權利。

商標資訊

NETAPP、NETAPP 標誌及 http://www.netapp.com/TM 所列之標章均為 NetApp, Inc. 的商標。文中所涉及的所 有其他公司或產品名稱,均為其各自所有者的商標,不得侵犯。